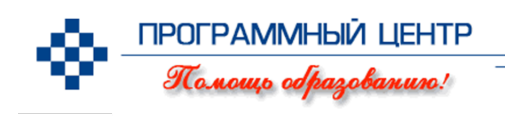

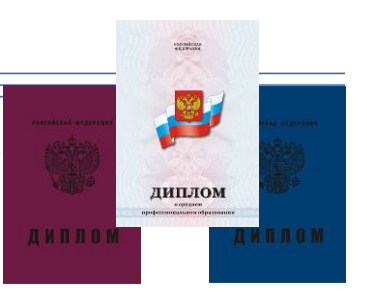

### Краткое руководство пользователя

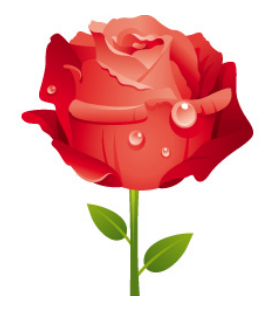

# СТАНДАРТ НПО

Программа для печати **титульных листов** и **приложений** к дипломам и свидетельствам о *начальном профессиональном образовании,* **академических справок** образца **2011** года.

Это очень удобно!

Линия консультаций и заказов: 8 (8332) 47-31-47, 8 (8332) 62-81-41 (тел./факс/автоотв.), (8) 922-915-0-940 (Мегафон-Урал), (8) 912-82-731-47 (МТС). Skype: pbprog Автор и разработчик, правообладатель: © Батищев Павел Сергеевич, 2007-2011.

Адрес: Россия, 610000, Кировская обл., г.Киров, Главпочтамт, а/я 19. Диплом-стандарт

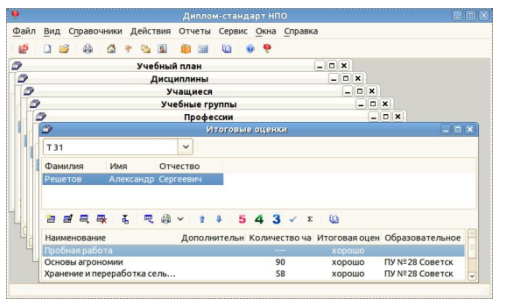

Это краткая инструкция по работе с программой «Диплом-стандарт» HIIO 2011. Наиболее полная информация представлена в руководстве пользователя, которое прилагается к программе, также его можно скачать на нашем сайте http://ПрограммныйЦентр.РФ

#### (http://pbprog.ru)

Данная программа позволит Вам быстро и качественно заполнить новые бланки вкладышей и приложений к дипломам нового образца 2011 года в соответствии с Приказом Министерства образования и науки РФ №314 от 25.08.2009 года " Об утверждении форм документов государственного образца о начальном профессиональном образовании, уровне квалификации и технических требований к ним" и распечатать документы. Программа проверена и протестирована, получила благодарности наших пользователей.

В настоящее время в соответствии с планом Правительства РФ в России намечен переход бюджетных учреждений на **открытое (бесплатное)** программное обеспечение, поэтому в этой версии Вы можете распечатывать документы только в бесплатном офисном пакете **OpenOffice.org** (Writer) на Ваш выбор.

### Порядок работы:

1. Создайте новую (чистую) базу данных:

Файл / Создать базу данных или <u>Создать базу данных</u>, или Ctrl+N, укажите имя файла, нажмите Сохранить, на вопрос «Заполнить справочники демонстрационными данными?» ответьте Нет (чтобы база данных была пуста), нажмите Ok.

**Внимание!** Программа запоминает, с какой базой данных Вы работаете, и открывает ее автоматически при каждом запуске программы. В дальнейшем никаких команд из меню **Файл** выполнять не нужно.

Заполните информацию о Вашем учреждении: Справочники /

 <sup>Δ</sup> <u>Учреждение</u>. Наименование учреждения (у1 см. рис. ниже) можно
 вводить в несколько строк, чтобы и на бланках оно выглядело так же.
 Строки выравнивайте влево, а в документах они будут по центру.
 На имеющихся у Вас бланках выпускных документов найдите
 наименование типографии и выберите здесь типографию (у4).

**Внимание!** Если в данном списке Вы не найдете нужную Вам типографию, то это означает, что бланки этой типографии совпадают с бланками другой имеющейся в списке типографии, т.е. нужно выбрать одну из имеющихся типографий. Для разрешения вопроса позвоните или напишите нам.

**OpenOffice.org** – бесплатный офисный пакет, рекомендуемый для использования в бюджетных учреждениях Правительством РФ: программа «Диплом-стандарт» будет выводить дипломы и приложения в программу Write, а справочники и Книгу регистрации – в Calc, используя соответствующие шаблоны. Возможен импорт справочников из Calc.

| 🥔 Информация с                                  | б образовательном учреждении 🛛 🗵                                                                                                    |
|-------------------------------------------------|----------------------------------------------------------------------------------------------------|
| Образовательное учреж                           | кдение, выдающее дипломы:                                                                                                    |
| Полное наименование                             | Государственное образовательное<br>учреждение<br>начального профессионального<br>образования<br>"Профессиональное училище №36"<br>г.Орлов<br>Кировской обл. |
| Переименование<br>обр.учреждения (если<br>было) | 72                                                                                                    |
| Директор (И.О. Фамилия)                         | В.П. Коник уз                                                                                                    |
| типография, в которои                           | отпечатаны оланки дипломов                                                                                                    |
| Выберите типографию                             | Гознак Москва 🛛 🖓 🗘                                                                                                    |
| ОК Отмена                                       | Записать                                                                                                    |

- 3. Введите наименование Вашего учреждения в справочник «Образовательные учреждения», чтобы использовать наименование в академической справке: Справочники / Общие справочники / Образовательные учреждения.
- Проверьте наличие и актуальность информации в следующих справочниках, при необходимости дополните нужные строки (Справочники / Общие справочники):
  - Виды оценок,
  - Виды документов,
  - Формы получения образования.
- 5. Заполните справочник <u>Дисциплины</u> наименованиями дисциплин, встречающихся в учебных планах по всем профессиям.
- 6. Заполните справочник <sup>™</sup> Профессии. Информация из этого справочника не будет печататься в документах, но будет автоматически копироваться в справочник «Учебные группы» при добавлении новой группы.
- 7. Заполните справочник <u>Учебные группы</u>. Группы должны объединить учащихся, у которых нужно одинаково заполнить: вид выдаваемых документов (диплом, свидетельство и академическая справка), наименование профессии, квалификацию, даты ГАК и выдачи документов, фамилии председателя ГАК и секретаря эти реквизиты для документов будут взяты из этого справочника, они будут одинаковы для всех учащихся группы.

| <i>Э</i> у                             | ебные группы: Э 21 Справки          |             | × |
|----------------------------------------|-------------------------------------|-------------|---|
| Учебная группа                         | Э 21 Справки                        | <b>(1</b> ) |   |
| Специальность                          | Электрогазосварщик                  | <b>62</b>   | 0 |
| Наименование профессии<br>(уточненное) | Электрогазосварщик                  | ß           |   |
| Квалификация (уточненная)              | Электрогазосварщик третьего разряда | <b>r4</b>   |   |
| Нормативный срок обучения              | 2 года                              | 65          |   |
| Вид выдаваемого документа              | Академическая справка               | <b>F6</b>   | 0 |
| Дата решения ГАК                       | 23.05.2011                          | 12          | × |
| Дата выдачи документов                 | 24.05.2011                          | 61          | × |
| Председатель ГАК                       | В.Н. Бурков                         | <b>1</b>    |   |
| Секретарь                              | Е.А. Белых                          | <b>r10</b>  |   |
| Форма получения образования            | Очное обучение                      | <b>(11)</b> | 0 |
| Протокол ГАК                           | Nº63 ot 23.05.2011 r.               | r12         |   |
| Дополнительные сведения                |                                     | <b>r13</b>  |   |
| Примечание                             | Для выдачи академических справок    | <b>r14</b>  |   |
| ОК Отмена Запи                         | сать                                |             |   |

- Введите <u>Учебный план</u> для каждой группы. Если учебный план у нескольких групп одинаковый, его можно копировать в группы с помощью кнопки . Учебный план содержит перечень дисциплин с указание количества часов, впоследствии этот перечень будет скопирован каждому учащемуся. В этом справочнике предусмотрен как выбор дисциплины (из тех дисциплин, что содержатся в справочнике «Дисциплины»), так и можно ввести «Дополнительный текст», который в приложении или справке будет вписан сразу после наименования дисциплины в той же графе, что позволит, например, указать после наименования дисциплины признак «курсовая работа». Конкретную тему курсовой работы Вы укажете в справочнике «Итоговые оценки» у каждого учащегося индивидуально в аналогичном поле. Порядок строк можно менять:
- 9. Введите список учащихся и другие необходимые данные в справочник <u>Учащиеся</u>. Правая часть окна ввода предназначена для академической справки. Фамилии имена отчества учащихся можно импортировать ( ) из таблиц **OpenOffice.org Calc**, а перевод в дательный падеж программа выполняет автоматически.

| 9                        | Учащиеся: Решетов                     | Александр Сергеевич                                              |                         |             | ×    |
|--------------------------|---------------------------------------|------------------------------------------------------------------|-------------------------|-------------|------|
| Группа                   | T31 C1 0                              | Для академической справки:                                       |                         | -           |      |
| ФИО в именительном п     | адеже (для приложения):               | Поступил(а) в учебное заведение                                  | ПУ № 28 Советск         | <b>c1</b> 3 | 0    |
| Фамилия                  | Решетов                               | Год поступления                                                  | 2009                    | c14         | •    |
| с2 Имя                   | Александр                             | Завершил(а) учебное заведение                                    | Наше ПУ (после переи    | • СТБ зни   | a) 0 |
| Отчество                 | Сергеевич                             | Год поступления                                                  | 2010                    | c16         | -    |
| ФИО в дательном паде     | iwe:                                  | Дата выдачи справки                                              | 28.11.2010              | c17         | ~    |
| Фамилия                  | Решетову                              | Приказ об отчислении                                             | Nº 212 ot 28.11.2010 r. | c18         |      |
| с3 имя                   | Александру                            | Квалификация (если пусто -<br>печатается квалификация<br>группы) |                         |             |      |
| Отчество                 | Сергеевичу                            |                                                                  |                         |             |      |
| Дата рождения            | 05.03.1991 C4 ~                       | )                                                                |                         |             |      |
| Место рождения           | г.Орлов Кировской обл. С5             |                                                                  |                         |             |      |
| Сведения о выдаваемо     | м документе:                          |                                                                  |                         |             |      |
| Регистрационный номер    | 2795 C6                               | Дополнительные<br>сведения                                       | <b>c19</b>              |             |      |
| Код, серия, номер бланка | 43 HTA 0000126 C7                     |                                                                  |                         |             |      |
| Сотличием                | □ <b>C</b> 8                          | Примечание                                                       | c20                     |             |      |
| Предыдущий документ      | гоб образовании:                      |                                                                  | -                       |             |      |
| Вид документа            | Аттестат об основном ос с9 образова о | )                                                                |                         |             |      |
| Год окончания            | 2009 C10                              |                                                                  |                         |             |      |
| Серия                    | AB (11)                               | ]                                                                |                         |             |      |
| Номер                    | 2738281 C12                           | )                                                                |                         |             |      |
| ОК Отмена                | Записать                              |                                                                  |                         |             |      |

10. Откройте справочник <u>Мтоговые оценки</u>, выберите учащегося, нажмите кнопку (Скопировать из учебного плана), выделите строку с дисциплиной, нажимайте кнопку с цифрами <u>5</u> 4 3, чтобы ввести оценки, кнопкой можно ввести «зачтено». Выделив учащегося, можно ввести сразу все оценки, если они одинаковые, выделив дисциплину – ввод оценок по дисциплине. При двойном щелчке по строке с дисциплиной откроется окно, где можно ввести дополнительную информацию, а также выбрать учреждение, в котором была получена оценка.

| 🥏 Итого                                                     | вые оценки: Решетов Александр Сергеевич |    |   |
|-------------------------------------------------------------|-----------------------------------------|----|---|
| Учащийся                                                    | Решетов Александр Сергеевич             | 01 |   |
| Дисциплина                                                  | Основы агрономии                        | 02 | ¥ |
| Дополнительный текст<br>(добавляется в 1-й<br>графе бланка) | I                                       | 03 |   |
| Количество часов, час.                                      | 90                                      | 04 | _ |
| Итоговая оценка                                             | хорошо                                  | 05 | ~ |
| Образовательное<br>учрежд. (если изучена в<br>другом учр.)  | ПУ №28 Советск                          | 06 | ~ |
| ОК Отмена                                                   | Записать                                |    |   |

11. Нажмите на кнопку <u>Печать документов</u> (она находится в справочниках «Учащиеся» и «Итоговые оценки»), либо на треугольник рядом с кнопкой – откроется окно выбора параметров печати, здесь выберите тип документа, снимите галочку «Сохранить подложку в документе», нажмите Ok, откроется заполненный документ в **OpenOffice.org Writer**, который будет автоматически сохранен. (сохраняется в папке: c:\Program Files\Дипломстандарт НПО \Документы). Полученный документ Вы можете распечатать на принтере, нажав кнопку Печать в программе OpenOffice.org Writer.

**Внимание!** Если в результате пробной распечатки информация не будет попадать в поля бланка, то Вы можете отсканировать имеющиеся у Вас бланки и выслать нам по электронной почте. Специально для Вас мы сделаем шаблон **бесплатно** и вышлем Вам по электронной почте. Вы также можете самостоятельно исправить шаблон (нажмите кнопку **Открыть шаблон**), после чего все документы будут формироваться правильно.

|                                                                                                    | Параметры печати                                                             |       |                                                      |
|----------------------------------------------------------------------------------------------------|------------------------------------------------------------------------------|-------|------------------------------------------------------|
| ыбор шаблона<br>Открыть шаблон                                                                                                    | Титул дипломa.odt                                                            | ¢     | ОК                                                   |
| <ul> <li>Титул диплома</li> <li>Приложение к ди</li> <li>Академическая со</li> </ul>                                                                           | плому                                                                        |       | Сохранить<br>подложку в<br>документе                 |
| <ul> <li>Другой документ</li> </ul>                                                                                                    |                                                                              |       |                                                      |
| <ul> <li>Другой документ</li> </ul>                                                                                                    | Параметры печати                                                             |       |                                                      |
| <ul> <li>Другой документ</li> <li>ыбор шаблона</li> </ul>                                                                                                    | Параметры печати                                                             |       | ОК                                                   |
| <ul> <li>Другой документ</li> <li>ыбор шаблона</li> <li>Открыть шаблон</li> </ul>                                                                              | Параметры печати<br>Титул свидетельства.odt                                  | ¢     | ОК                                                   |
| <ul> <li>Другой документ</li> <li>ыбор шаблона</li> <li>Открыть шаблон)</li> <li>Титул свидетель</li> </ul>                                                    | Параметры печати<br>Типул свидетельства.odt<br>ства                          | ¢) [] | ОК<br>Отмена                                         |
| <ul> <li>Другой документ</li> <li>ыбор шаблона</li> <li>Открыть шаблон)</li> <li>Титул свидетель</li> <li>Приложение к сві</li> </ul>                          | Параметры печати<br>Титул свидетельства.odt<br>ства<br>идетельству           | ÷     | ОК<br>Отмена<br>Сохранить<br>подложку (              |
| <ul> <li>Другой документ</li> <li>ыбор шаблона</li> <li>Открыть шаблон)</li> <li>Титул свидетель</li> <li>Приложение к сві</li> <li>Академическая с</li> </ul> | Параметры печати<br>Титул свидетельства.odt<br>ства<br>идетельству<br>правка | 0 m   | ОК<br>Отмена<br>Сохранить<br>подложку в<br>документе |

**Примечание:** если список дисциплин в приложении не вмещается на одной странице, и необходимо выполнить печать на двух листах приложения, то выберите Другой документ, а затем из выпадающего списка шаблон, в названии которого указано "З стр.". Если таких приложений большинство, то выберите этот шаблон в справочнике Типографии шаблоном Приложения - тогда при печати Приложения сразу будет выбираться данный шаблон.

12. Для вывода итоговой информации по учащимся откройте и распечатайте отчет <sup>№</sup> Книга регистрации (меню «Отчеты»).
 В отчете Вы можете выбрать выпускников нужной группы, либо список всех выпускников, а с помощью кнопки <sup>№</sup> Печать - распечатать в программе OpenOffice.org Calc.

## Соответствие реквизитов справочников реквизитам документов:

Далее показано, какие реквизиты, из каких справочников будут отображены в итоговых документах. Здесь приведены обозначения:

| У – данные об учреждении, | С – справочник «Учащиеся», |
|---------------------------|----------------------------|
| Г – справочник «Группы»,  | О – «Итоговые оценки».     |

Краткое руководство пользователя

|                         | российская федерация                                                                                                    | Решением Государственной аттестационной комисси-                                                                                       |
|-------------------------|----------------------------------------------------------------------------------------------------|----------------------------------------------------------------------------------------------------|
|                         | Диплом                                                                                                    | от « 28 года 2011 года                                                                                                    |
| о начали                | ьном профессиональном образовании                                                                                                    | присвоена квалификация                                                                                                    |
| Выдан                   | Решетову                                                                                                    | Тракторист-машинист сх. производства                                                                                                   |
|                         | (фамилияя)<br>Александру                                                                                                    | категории B, C, D, E, F; слесарь по ремонту сх.                                                                                        |
| 63                      | Сергеевичу                                                                                                    | га машин и оборудования 3 разряда                                                                                                    |
|                         | (отчество)                                                                                                    | Esto Man 233                                                                                                    |
| Госуда<br>начал         | рственное образовательное учреждение<br>Состоя профессионального образования                                                                                                    | по профессии                                                                                                    |
| Госуда<br>начал         | ретвенное образовательное учреждение<br>толькое учреждение<br>вного профессионального образования<br>образовательногу чрежита<br>Профессиональное училище №36»                     | по профессии<br>Тракторист-машинист сельскохозяйственного                                                                              |
| Госуда<br>начал         | ретвенное образовательное учреждение<br>ьного профессионального образования<br>Профессиональное училище №36»<br>аго истолицатии                                                    | по профессии<br>Тракторист-машинист сельскохозяйственного<br>производства                                                              |
| Госуда<br>начал         | рственное образовательное учреждение<br>ьного профессионального образования<br>Профессионального училище №36»<br>«Вороской обл.<br>Кировской обл.                                  | по профессии<br>Тракторист-машинист сельскохозяйственного<br>производства                                                              |
| Госуда<br>начал<br>у1 « | ретвенное образовательное учреждение<br>системие и по образования<br>вного профессионального образования<br>Профессиональное училище №36»<br>в Сировской обл.<br>инонный № 2795 Сб | по профессии<br>Тракторист-машиниет сельскохозяйственного<br>13 производства<br>Председатель Государственной<br>аттестационной комисси |

| Серия и номер 43 НПА 0000126 с7<br>Зыдано с3 Реп<br>(Ален<br>Сери<br>05 с4 марта 1991 г. 55<br>Государственное образование<br>начального профессиона                                                                                                    | Регистрации<br>нетову<br>ссандру<br>еевичу<br>г.Орлов Ки<br>ительное учре:           | онный №<br>1ровской                                                                                                    | 2795 сб                                                                                                    |
|----------------------------------------------------------------------------------------------------|--------------------------------------------------------------------------------------|----------------------------------------------------------------------------------------------------|----------------------------------------------------------------------------------------------------|
| зыдано с3 Реп<br>(макано<br>Сорт<br>Сосударственное образов<br>Государственное образов<br>Посударственное образов<br>Посударственное | антову<br>ссандру<br>еевичу<br>г.Орлов Ки<br>(метт<br>ательное учрез                 | ровской                                                                                                    | обл.                                                                                                    |
| области и страновити и страновити и странов                                                                                                    | асандру<br>еевичу<br>г.Орлов Ки<br>ительное учре:                                    | ровской                                                                                                    | обл.                                                                                                    |
| Сери<br>05 с4 марта 1991 г. с5<br>Государственное образова<br>начального профессион                                                                                                    | севичу<br>г.Орлов Ки<br>(место<br>ательное учре:                                     | ровской                                                                                                    | обл.                                                                                                    |
| об об марта 1991 г. С5 государственное образов.<br>Государственное образов.<br>начального профессиона                                                                                                    | г.Орлов Ки<br>(место<br>ательное учре:                                               | ровской                                                                                                    | обл.                                                                                                    |
| Государственное образов<br>начального профессиона                                                                                                    | ательное учре:                                                                       |                                                                                                    |                                                                                                    |
| adgitioneredistant) y                                                                                                    | присто образо                                                                        | ждение                                                                                                    |                                                                                                    |
| у1 «профессиональное                                                                                                    | училище №3                                                                           | 6»                                                                                                    |                                                                                                    |
| г.Орл                                                                                                    | ов                                                                                   | 3                                                                                                    |                                                                                                    |
| Кировско                                                                                                    | й обл.                                                                               | 3/                                                                                                    |                                                                                                    |
|                                                                                                    | 2160057                                                                              | -                                                                                                    |                                                                                                    |
| ешением Государственной аттестационной комп                                                                                                    | иссни от « <u>28</u>                                                                 |                                                                                                    | июня                                                                                                    |
|                                                                                                    |                                                                                      |                                                                                                    |                                                                                                    |
| о профессии Тракторист-машинист сель                                                                                                    | скохозяйствен                                                                        | ного про                                                                                                    | ризводства                                                                                                    |
|                                                                                                    |                                                                                      |                                                                                                    |                                                                                                    |
|                                                                                                    |                                                                                      |                                                                                                    |                                                                                                    |
| ормативный срок обучения по очной форме <u>э</u>                                                                                                    | Ода                                                                                  |                                                                                                    | -                                                                                                    |
| окумент о предшествующем уровне образован                                                                                                    | 2009 1                                                                               | C11 AB                                                                                                    | c12 2738281                                                                                                    |
| с9 Аттестат об основном с                                                                                                    | бщем образов                                                                         | ании                                                                                                    |                                                                                                    |
|                                                                                                    |                                                                                      |                                                                                                    |                                                                                                    |
|                                                                                                    |                                                                                      |                                                                                                    |                                                                                                    |
|                                                                                                    |                                                                                      |                                                                                                    |                                                                                                    |
| а время обучения сдал (а) зачеты, экзамены по следу                                                                                                    |                                                                                      |                                                                                                    |                                                                                                    |
| ya (nponsione mennee obj tenne) it nponsione reemija                                                                                                    | ющим дисципли<br>практики, госуда                                                    | нам (моду<br>рственную                                                                                                    | лям), прошел (а) учеб<br>(итоговую) аттестации                                                                                                    |
| на сцонлавание посто, клица и продолжити на посто и посто и посто                                                                                                    | ющим дисципли<br>практики, госуда<br>актик                                           | нам (моду<br>рственную<br>Общее<br>количество<br>часов                                                                                                    | лям), прошел (а) учеб<br>(итоговую) аттестация<br>Итоговая оценка                                                                                                    |
| на соравляют на посто о стать и проявляется на посто<br>Наименование дисциплии (модулей), видов пр<br>и государственной (итотовой) агтестации<br>Пробная работа<br>осо со со со со со со со со со со со со                                                                                                    | ющим дисципли<br>практики, госуда<br>іктик                                           | нам (моду<br>рственную<br>Общее<br>количество<br>часов                                                                                                    | лям), прошел (а) учеб<br>(итоговую) аттестация<br>Итоговая оценка<br>05 хорошо                                                                                                    |
| Наименование дисципли (молулей), видов при<br>и государственной (иготовой) аттестации<br>Пробная работ.<br>Основы агрономии<br>Хранеше и переработка сельскохозяйственной продукции*<br>Тракторы и агоновоции (ск. длязменной)                                                                                                    | юцим дисципли<br>практики, госуда<br>актик                                           | нам (моду<br>рственную<br>Общее<br>количество<br>часов<br>90<br>58<br>577                                                                                                    | лям), прошел (а) учеб<br>(итоговую) аттестация<br>Итоговая оценка<br>05 хорошо<br>хорошо<br>хорошо                                                                                                    |
| Напиченование дисципли (модлей), видов при<br>и государственной (иготовой) атгестации<br>Пробная работа<br>Основы агрономии<br>Хранеше и переработа сельскохозніственной продукции*<br>Тратогри и агономіли (см. залаченний?<br>Сельсохванины<br>Сельсохванины                                                                                                    | ощим дисципли<br>практики, госуда<br>актик                                           | нам (моду<br>рственную<br>Общее<br>колнчество<br>часов<br>90<br>58<br>577<br>414<br>114                                                                                                    | лям), прошел (а) учеб<br>(этгоговую) аттестация<br>Итоговая оценка<br>05 хорошо<br>хорошо<br>хорошо<br>хорошо<br>хорошо<br>хорошо                                                                                                    |
| Натиченование дисциплии (модлей), видов при<br>и государственной (иготовой) аттестации<br>посударственной (иготовой) аттестации<br>Основы агрономии<br>Хранеше и переработа сельскохозыйственной подукции*<br>Трактори и агономозии (см. акаименния)*<br>Сельскоманимовонии (см. акаименния)*<br>Сельскоманимовонии (см. акаименния)*<br>Сельскоманименского обслуживания и ремонта машин<br>Окрана труда<br>Безопасность движения и основы авпотранспортного прани                                                                                                    | ощим дисциплин<br>практики, госуда<br>вктик                                          | нам (моду<br>рственную<br>часов<br>часов<br>• • • • • • • • • • • • • • • • • • •                                                                                                     | ляху, прошел (а) учеб<br>(этгоговую) аттестация<br>Итоговая оценка<br>05 хорошо<br>хорошо<br>хорошо<br>хорошо<br>хорошо<br>хорошо<br>хорошо<br>хорошо<br>хорошо<br>хорошо                                                                                                    |
| Натиченование дисциплии (модлей), видов при<br>и государственной (иготовой) аттестации<br>основы агрономии<br>Аранение и переработа сельскохозыйственной продукции*<br>Трактори и агономозии (ск. акаименния)*<br>Сельсозамашины<br>Сельсозамашины<br>Селема технического обслуживания и ремонта машин<br>Охрана пурда<br>Безопасность движения и основы авпотранспортного прана<br>Правила дорожного дияжения                                                                                                    | ощим дисципли<br>практики, госуди<br>иктик                                           | нам (моду<br>региенную<br>Общее<br>количество<br>часов<br>94 —<br>58<br>577<br>414<br>114<br>44<br>78<br>90<br>134                                                                                                    | ляху, прошел (а) учеб<br>(этгоговую) аттестация<br>Итоговая оценка<br>об хорошо<br>хорошо<br>хорошо<br>хорошо<br>хорошо<br>хорошо<br>хорошо<br>хорошо<br>хорошо<br>хорошо<br>хорошо<br>хорошо                                                                                                    |
| Натиченование дисципли (модулей), видов при<br>и государственной (иготовой) аттестации<br>посударственной (иготовой) аттестации<br>(мобыва работа<br>Основы агрономии<br>Хранеше и переработа сельскохозыйственной подукции*<br>Трактори и агоновонии (с.ч. вазначенной?<br>Сельсозанияния<br>Сельсозанияния<br>Сельсозанияния<br>Сельсозанияния<br>Сельсозанияния<br>Сельсозанияния<br>Сельсозанияния<br>Сельсозанияния<br>Соловы фермерского хозяйства<br>Основы рекласти электромонтажных работ<br>Техническое челение                                                                                                    | ощим дисципли<br>практики, госуда<br>иктик                                           | нам (моду<br>региенную<br>Общее<br>соличество<br>часов<br>57<br>40<br>-90<br>58<br>577<br>414<br>114<br>44<br>478<br>90<br>134<br>60<br>40                                                                                                    | ляху, прошел (а) учеб<br>(этгоговую) аттестация<br>Итоговая оценка<br>об хорошо<br>хорошо<br>хоро<br>хор                                                                                                    |
| Натименование дисципли (модулей), видов при<br>и тосударственной (иготовой) аттестации<br>основы агроомии<br>Хранеше и переработа сельскохозыйственной продукции*<br>Тракторы и агоомобии (ск. аказиченной<br>Сельсозмашина<br>Сельсозмашина<br>Сельсозмашина<br>Сельсозмашина<br>Сельсозмашина<br>Сельсозмашина<br>Сельсозмашина<br>Сельсозмашина<br>Сельсозмашина<br>Соновы фермерското соляства<br>Боловы песьчорското холяйства<br>Основы технологии электромонтажных работ<br>Техническое челение<br>Русский ямы                                                                                                    | ощем дисципли<br>практики, госуда<br>вклик                                           | нам (моду<br>регленную<br>Общее<br>количество<br>часов<br>4 –                                                                                                    | ляху, прошел (а) учеб<br>(этгоговую) аттестация<br>Итоговая оценка<br>об хорошо<br>хорошо<br>хоро<br>хор                                                                                                    |
| Натизенование дисципли (модулей), видов при<br>и государственной (иготовой) аттестации<br>основы агроомии<br>Основы агроомии<br>Хранеше и переработа сельскохозыйственной продукции*<br>Тракторы и агоновонии (ск. аказиченной<br>Сельсозмашины<br>Сельсозмашины<br>Сельсозмашины<br>Сельсозмашины<br>Сельсозмашины<br>Сельсозмашины<br>Сельсозмашины<br>Соловы фермерского хозяйства<br>Основы реското условиства<br>Основы реското условиства<br>Основы технологии электромонтажных работ<br>Техническое течение<br>Русский явых<br>Литература<br>Котория                                                                                                    | ощем дисципли<br>практики, госуда<br>вклик                                           | нам (моду<br>ретиенную<br>Общее<br>количество<br>часов<br>90<br>90<br>58<br>577<br>414<br>114<br>44<br>78<br>90<br>134<br>60<br>40<br>20<br>150                                                                                                    | ляху, прошел (а) учеб<br>(этоговую) аттестация<br>Итоговая оценка<br>об хорошо<br>хорошо<br>хоро<br>хор                                                                                                    |
| Натизенование дисципани (модулей), видов при<br>и тосударственной (итотовой) аттестации<br>основы агроомани<br>Хранеше и переработа сельскохозыйственной продукани*<br>Тракторы и агоомобии (ск. аказивенной?<br>Сельсозманины<br>Сельсозманины<br>Сельсозманины<br>Сельсозманины<br>Сельсозманины<br>Сельсозманины<br>Сельсозманины<br>Состема технического обслуживания и ремонта машин<br>Охрана турда<br>Безопасность дияжения и основы автотранспортного права<br>Правила дорожного дияжения<br>Основы фермереского хозяйства<br>Основы технологии электромонтажных работ<br>Техническое черчение<br>Русский явыя<br>Литература<br>История<br>Человек и общество<br>Основы Российского законодательства<br>Математика                                                                                                    | ощим дисципли<br>практики, госуда<br>вклик                                           | нам (моду<br>регненикус<br>часов<br>часов<br>4                                                                                                    | аках), прошел (а) учеб<br>(итоговко) аттестация<br>Итоговая оценка<br>об хорошо<br>хорошо<br>хоро<br>хор                                                                                                    |
| Наименование дисципани (модулей), видов при<br>и государственной (иготовой) аттестенции<br>основы агроомани<br>Хранение и переработа сельскохозяйственной продукани*<br>Тракторы и агоомобии (ск. аказиаченной<br>Тракторы и агоомобии (ск. аказиаченной<br>Сельсозаванияна<br>Сельсозаванияна<br>Сельсозаванияна<br>Сельсозаванияна<br>Сельсозаванияна<br>Сельсозаванияна<br>Сельсана сельского сояденска<br>Соновы феререского хозяйства<br>Основы технологии электромонтажных работ<br>Техническое чречение<br>Русский якыя<br>Хитература<br>Котория<br>Человек и общество<br>Основы Российского законодательства<br>Математка<br>Физма                                                                                                    | ощим дисципли<br>практики, госуда<br>вклик                                           | нам (моду<br>регненикус<br>часов<br>часов<br>4 – 90<br>58<br>577<br>414<br>114<br>114<br>114<br>114<br>114<br>114<br>114<br>114<br>1                                                                                                    | Απακή, προιπεπ (α) γνετά<br>(ποτοιγικο) αττιτετταιμα<br>(ο) κοροιπο<br>κοροιπο<br>κοροι<br>κο                                                                                                    |
| Наименование дисципли (модулей), видов ири<br>посударственной (иготовой) этистехники<br>Основа арономии*<br>Хрансира и передоблая селскохозийственной пролукции*<br>Тракторы и автомобили (с-х. назначения)*<br>Систоманиты<br>Систома технического обслуживания и ремонта машин<br>Окрана труса<br>Безопасность дилжения и основы автогранспортного права<br>Безопасность дилжения и основы автогранспортного права<br>Безопасность дилжения и основы автогранспортного права<br>Правала дорожного дилжения<br>Основы фермерского холяйства<br>Основы фермерского дилжения<br>Основы фермерского дилжения<br>Основы фермерского дилжения<br>Систома и общество<br>Основы Фермерского колядительства<br>Математиа<br>Замата                                                                                                    | ощим дисципли<br>практики, госуда<br>вклик                                           | нам (моду<br>рственную<br>соличество<br>часов<br>58<br>577<br>414<br>114<br>44<br>44<br>460<br>40<br>200<br>150<br>150<br>150<br>300<br>220<br>230<br>220<br>210                                                                                                    | <ul> <li>Απακλ, προιπεπ (a) γνετά<br/>(ποτοσιγκο) αττεςταιμα</li> <li>Ητοτοπαικο σιμεικα</li> <li>5 χοραιμο<br/>χοραιμο<br/>χοραιρισ<br/>χοραιρο<br/>χοραιρο<br/>χοραιρο<br/>χοραιρο<br/>χοραιρο<br/>χοραιρο<br/>χοραιρο<br/>χοραιρο<br/>χοραιρο<br/>χοραιρο<br/>χοραιρο<br/>χοραιρο<br/>χοραιρο<br/>χοραιρο<br/>χορο<br/>χοραιμο<br/>χορο<br/>χορο<br/>χορο<br/>χορο<br/>χορο<br/>χορο<br/>χορο<br/>χο</li></ul>                                                                                                    |
| Наименование дисципли (модулей), видов ири<br>посударствини (иготовно) титестиции<br>посударствини (иготовно) титестиции<br>Основа арономии <sup>6</sup><br>Хрансири и переботая селскохозивственной посукции <sup>6</sup><br>Салхозащития<br>Система технического обслуживания и ремонта манин<br>Окрана труда<br>Безопасность дияжения и основы анготранспортного права<br>Правала дорожного дияжения<br>Основы технологот дияжения<br>Основы фермерского заивствана<br>Основы фермерского заивствана<br>Основы фермерского заивствана<br>Основы фермерского заивствана<br>Основы фермерского заивствана<br>Основы фермерского заивствана<br>Основы фермерского заивствана<br>Основы фермерского заивствана<br>Основы фермерского заивствана<br>Основы фермерского заивствана<br>Основы фермерского заивствана<br>Математика<br>Физина<br>Химив<br>Бозонти и заковотив<br>Физина<br>Основы Мессийского на ининскелетельности                                                                                                    | опция дисципли<br>практики, госуда<br>вклик                                          | нам (моду<br>рственную<br>соличество<br>часов<br>58<br>577<br>414<br>114<br>44<br>44<br>460<br>40<br>200<br>150<br>150<br>150<br>300<br>220<br>230<br>220<br>210<br>210<br>210<br>200                                                                                                    | <ul> <li>Απακλ, προιπεπ (a) γνετά<br/>(ποτοτοιγιο) аттестация</li> <li>Ητοτοιαικο σιμεικα</li> <li>το τρωμο<br/>κοραιιο<br/>κοραιιο<br/>κοραιο<br/>κοραι<br/>κορα<br/>κοραι<br/>κοραιο<br/>κοραιο<br/>κορα<br/>κορα<br/>κοραιο<br/>κοραιο<br/>κορα<br/>κορα<br/>κορα<br/>κορα<br/>κορα<br/>κορα<br/>κορα<br/>κορ</li></ul>                                                                                                    |
| Поравизация и в сисциали ( колучей), в наук ири<br>и государственны (игоронов) читестиции<br>поравиде на проиомии?<br>Основы арономии?<br>Оданение и переботка селскохоживственной продукции?<br>Тракторы и автомобщи (с.х. назначения)?<br>Система технического обслуживания и ремонта манин<br>Орана пудар<br>Безопасность, дияжения и селовы автогранспортного прана<br>Правала дорожного дияжения<br>Основы технического одижения<br>Основы арсионого дияжения<br>Основы арсионого дияжения<br>Основы арсионого дияжения<br>Основы арсионого дияжения<br>Основы фермерского доякиета<br>Основы фермерского дияжения<br>Основы фермерского дияжения<br>Основы фермерского дияжения<br>Основы технического дияжения<br>Интература<br>Чаловек и общество<br>Основы Чермерского колонодательства<br>Математика<br>Физине возоотия<br>Физине возоотия<br>Физине возоотия и катенсарственности<br>Согорафия<br>Основы Бероперсия и катенсарственности                                                                                                    | опцим дисципли<br>практики, госуда<br>иктик                                          | нам (модурственнуяс<br>общее<br>количественнуяс<br>часов<br>4                                                                                                    | лязк), прошел (а) учеб<br>(птотовую) аттестация<br>• Итотовяко сценка<br>• Обрано<br>хорнию<br>хорнию                                                                                                    |
| Наизепование дисципли ( чолужей), видов при<br>посударственной (потоков) этестехник<br>очнова аргонолии?<br>Однана радования?<br>Однана радования?<br>Однана продования?<br>Система наитомобщи ( с. к. назначения)?<br>Система технического обслуживания и ремонта манин<br>Однана дором ( с. к. назначения)?<br>Система технического обслуживания и ремонта манин<br>Однана дором силиестия<br>Безопасность динжения и основы автогранспортного прана<br>Правала доромогот динжения<br>Основы фермерского должайства<br>Основы фермерского должайства<br>Основы фермерского должайства<br>Основы фермерского должайства<br>Основы фермерского должайства<br>Основы фермерского должайства<br>Основы фермерского должайства<br>Основы фермерского должайства<br>Основы фермерского должайства<br>Математива<br>Физиче водонтва<br>Физиче водонтва<br>Физиче водонтва<br>Физиче водонтва<br>Физиче водонтва<br>Физиче водонтва<br>Физиче водонтва технолого дела<br>Информатива<br>Основы технологительности                                                                                                    | опция дисципли практики, госуда                                                      | нам (модурственнуяс<br>общее<br>количественнуяс<br>часов<br>4                                                                                                    | алам), прошел (а) учеб<br>(птотовую) аттестация<br>• Итотовая оценка<br>• Обрано<br>хоршю<br>хоршю<br>хоршо<br>хоршо<br>хор<br>хор<br>хор<br>хор<br>хор<br>хор<br>хор<br>хор<br>хор<br>хо |
| Наизепование дисципли ( чолужей), видов при<br>и посударственной (иготокой) этистехники<br>очновы арономии?<br>удавение и переботая селскохозивственной посуксии?<br>тракторы и автомобици (с.х. назначения)?<br>Система технического обслуживания и ремонта манин<br>Окрана труда<br>Безопасность, дияжения и основы автогранспортного права<br>Правала дорожного диижено.<br>Основы чеснового диижено.<br>Основы фермерского хозивства<br>Основы фермерского диижено.<br>Ремонеское черчение<br>Русский язык<br>Улитература<br>Человек и общество<br>Основы фермерского хозивства<br>Математика<br>Физика<br>Умина<br>Бизопси и и возолита<br>Физика<br>Коновы Колонгия и возолита<br>Физика<br>Коновы Безопсиского деле<br>Доновы фермерского диижено.<br>Сосповы Российского<br>Основы Фермерского диижено.<br>Сосповы Российского<br>Основы Фермерского диижено.<br>Сосповы Российского диижено.<br>Сосповы Российского диижено.<br>Сосповы Российского диижено.<br>Сосповы Российского диижено.<br>Сосповы Российского диожено.<br>Сосповы Российского диижено.<br>Сосповы Российского диижено.<br>Сосповы Российского диожено.<br>Сосповы Российское добота.<br>Сосповы Российское добота.<br>Сранимация и технология механизированных работ.<br>Кульхура мозодого рабочего<br>Технология посиска робота.                                                                                                    | иним дисципли<br>практики, госуда                                                    | нам (модурственнуяс<br>рственнуяс<br>часов<br>часов<br>577<br>414<br>114<br>114<br>44<br>78<br>90<br>134<br>60<br>40<br>40<br>40<br>40<br>40<br>40<br>40<br>40<br>40<br>40<br>40<br>40<br>40                                                                                                    | <ul> <li>Απολ, προιπεπ (a) учеб<br/>(πτοτοιγικο) аттестация</li> <li>Ητοτοικα οценка</li> <li>Ο5 χοραιιο<br/>χοραιο<br/>χοραιο<br/>ζ</li></ul>                                                                                                    |
| Ала и поравители и поравители                                                                                                    | опрем дисципли<br>практики, госуда<br>встик                                          | Ram (MO2)<br>pertuentityse<br>Construction<br>ware construction<br>of the construction<br>of the cons                                                                                                    | алам), прошел (а) учеб<br>(птотовую) аттестация<br>и птотовую) аттестация<br>об<br>хорошо<br>хорошо<br>хорош<br>хорош<br>хоро<br>хоро                                                                                                    |
| Нализенование дисципани (колучей), видов при и государствиний (иготовой) аткенствии и государствиний (иготовой) аткенствии и государствиний (иготовой) аткенствии и посударствиний (иготовой) аткенствии и посударствии и посударствии                                                                                                    | ощим дисципли<br>практики, госуда<br>встик<br>                                       | Hand (MOJ2y<br>permentitype<br>Offinger<br>viacons<br>30<br>58<br>577<br>414<br>44<br>44<br>47<br>577<br>414<br>44<br>44<br>48<br>90<br>134<br>60<br>40<br>20<br>20<br>20<br>20<br>20<br>20<br>20<br>20<br>20<br>20<br>20<br>20<br>20                                                                                                    | алах), прошел (а) учеб<br>(итоговую) аттестация<br>1000 корошо<br>хорошо<br>хоро<br>хор                                                                                                    |
| Палиженски системения              Одоодония              Одоодония                                                                                                    | ощим дисципли<br>практики, госуда<br>встик<br>- начального<br>чилище №28»<br>тента   | Hand (MO2)<br>permentityse<br>of the second<br>vaccos<br>of the second<br>vaccos<br>vaccos<br>vaccos                                                                                           | алах), прошел (а) учеб<br>(итотовую) аттестация<br>итотовая оценка<br>об<br>хоршю<br>хоршю<br>хоршо<br>хоршю<br>хоршю<br>хоршо<br>хоршю<br>хоршо<br>хоршо<br>хорыно<br>хорыно<br>хорно<br>хорыно<br>хоры                                                                                                    |
| Anterestance and anterestance and antere                                                                                                    | ощем дисципли<br>практики, госуда<br>встик<br>- начельного<br>оплище №22»<br>тента   | Ram (Mongy<br>permentitype<br>Offinger<br>vaccos<br>30<br>58<br>577<br>414<br>44<br>44<br>48<br>90<br>58<br>577<br>414<br>414<br>414<br>414<br>44<br>48<br>90<br>134<br>60<br>40<br>20<br>20<br>200<br>200<br>200<br>200<br>200<br>200<br>200<br>2                                                                                                    | алах), прошел (а) учеб<br>(итотовую) аттестация<br>10<br>10<br>10<br>10<br>10<br>10<br>10<br>10<br>10<br>10                                                                                                    |
| Anterestance and anterestance and antere                                                                                                    | ощим дисципли<br>практики, госуда<br>встик<br>- начального<br>чилище Мо28»<br>тента  | Ram (MoDzy<br>permentityse<br>Offinger<br>vaccos<br>7<br>4<br>4<br>4<br>5<br>5<br>5<br>7<br>7<br>4<br>14<br>4<br>4<br>4<br>7<br>90<br>5<br>8<br>5<br>7<br>7<br>4<br>14<br>4<br>4<br>4<br>4<br>7<br>90<br>5<br>8<br>7<br>7<br>7<br>4<br>14<br>4<br>14<br>4<br>14<br>4<br>14<br>4<br>14<br>4<br>14<br>4                                                                                                    | нака), прошел (а) учеб<br>(потогорно) аттестация<br>(о) хорошо<br>хорошо<br>хорошо                                                                                                    |
|                                                                                                    | ондим дисципли<br>практики, госуда<br>встик<br>- начального<br>чилище Ус28.<br>конта | Ram (Mongy<br>permentityse<br>Of an entropy<br>vaccos<br>vaccos    | нака), прошел (а) учеб<br>(потогорно) аттестация<br>(о) корошо<br>корошо<br>коро<br>кор                                                                                                    |
| Anterespendence de la construit de la construit de la construi                                                                                                    | ондим дисципли<br>практики, госуда<br>встик<br>                                      | Ram (Mongy<br>permentitype<br>Viacon<br>Viacon | нака), прошел (а) учеб<br>(потоговно) аттестация<br>(о) хорошо<br>хорошо<br>хорош<br>хорош<br>хоро<br>хоро                                                                                                    |
| A desense a desense a dese                                                                                                    | ондики, дисциплии<br>практики, госуда<br>встик<br>                                   | Ram (Mongy<br>permentitype<br>Viacon<br>Viacon | нака), прошел (а) учеб<br>(потоговко оценка<br>об) хорошо<br>хорошо<br>хорош<br>хорош<br>хорос<br>хоро<br>хорош<br>хорош<br>хорош<br>хорош<br>хорош<br>хоро<br>хоро                                                                            |
| An expression of the expression of the expressio                                                                                                    | ощим дисципли<br>практики, госуда<br>встик<br>                                       | Ram (MoDzy<br>permentityse<br>Offinger<br>vaccos<br>7<br>4<br>4<br>4<br>5<br>5<br>5<br>7<br>7<br>4<br>14<br>4<br>4<br>4<br>7<br>9<br>0<br>5<br>8<br>5<br>7<br>7<br>4<br>14<br>4<br>4<br>4<br>4<br>7<br>9<br>0<br>5<br>8<br>5<br>7<br>7<br>1<br>4<br>14<br>4<br>14<br>4<br>13<br>4<br>6<br>0<br>20<br>20<br>20<br>20<br>20<br>20<br>20<br>20<br>20<br>20<br>20<br>20<br>2                                                                                                    | нака), прошел (а) учеб<br>(потогорко) аттестация<br>(о) хоршю<br>хоршю<br>хоршю<br>хоршю<br>хоршо<br>хоршо                                                                                                    |

| Российская федерация                                                                                                    |                                                                                                    |                                                                                                    |
|----------------------------------------------------------------------------------------------------|----------------------------------------------------------------------------------------------------|----------------------------------------------------------------------------------------------------|
| АКАДЕМИЧЕСКАЯ СПРА                                                                                                    | авка                                                                                                    |                                                                                                    |
| 00 НСА 0000000 Регистра                                                                                                    | ционный № .                                                                                                    | 2795 66                                                                                                    |
| с2 Решетов                                                                                                    |                                                                                                    |                                                                                                    |
| Александр                                                                                                    |                                                                                                    |                                                                                                    |
|                                                                                                    | (unonovoži o                                                                                                    | бл.                                                                                                    |
| предыдущий документ об образовании 2009 с10                                                                                                    |                                                                                                    | 2738281 C12<br>a of ofpasonament)                                                                                                    |
| (autoenosame polyterin do opconstant)                                                                                                    | Z                                                                                                    |                                                                                                    |
| Поступил (а) в 2009 от Посударственное ооразовате:<br>профессионального образования «Профессиональное                                                                                                    | тельного учреждении<br>училище                                                                                                    | метение начального<br>№28» г.Советск                                                                                                    |
| Сировской обл. С13                                                                                                    |                                                                                                    |                                                                                                    |
| завершил (а) обучение в 2010 с16 Государственное с<br>начального профессионального образования «Профес<br>Орлов Кировской обл. с15                                                                                                    | бразователн<br>Фразовательного учи<br>сиональное                                                                                                    | ьное учреждение<br>•×zдення)<br>училище №36»                                                                                                    |
| Форма получения образования Очное обучение                                                                                                    |                                                                                                    |                                                                                                    |
| Ірофессия <u>Тракторист-машинист сельскохозяйственног</u>                                                                                                    | о производо                                                                                                    | ства                                                                                                    |
|                                                                                                    |                                                                                                    |                                                                                                    |
|                                                                                                    |                                                                                                    |                                                                                                    |
|                                                                                                    | Balling                                                                                                    |                                                                                                    |
|                                                                                                    |                                                                                                    |                                                                                                    |
|                                                                                                    |                                                                                                    |                                                                                                    |
| а время обучения сдал (а) зачеты, экзамены по следующим дисципл<br>ую (производственное обучение) и производственную практики<br>Наименование дисциплии (модулей),                                                                                                    | инам (модуля<br>Общее<br>количество                                                                                                    | ім), прошел (а) учеб-<br>Итоговая оценка                                                                                                    |
| ка время обучения сдал (а) зачеты, экзамены по следующим дисципл<br>ую (производственное обучение) и производственную практики<br>Наименование дисциплии (модулей),<br>видов практик                                                                                                    | инам (модуля<br>Общее<br>количество<br>часов                                                                                                    | ім), прошел (а) учеб-<br>Итоговая оценка                                                                                                    |
| а время обучения сдал (а) зачеты, экзамены по следующим дисципл<br>ую (производственное обучение) и производственную практики<br>Наименование дисциплин (модулей),<br>видов практик<br>Пробная работа<br>Основы арономие <sup>*</sup><br>Основы арономие <sup>*</sup>                                                                                                    | общее<br>количество<br>часто<br>38<br>0<br>4<br>-0<br>-0<br>-38                                                                                                    | им), прошел (а) учеб-<br>Итоговая оценка<br>об хорошо<br>хорошо<br>хорошо                                                                                                    |
| За время обучения сдал (а) зачеты, экзамены по следующим дисципл<br>ую (производственное обучение) и производственную практики<br>Наименоване дисциплии (модулей),<br>видов практик<br>Пробив работа<br>Основы арономи"<br>Эконом и перераюта селискохозыйственной продукции*<br>Траком и висобосан (сх. валиачения)<br>Согума лачимового объекания и мемона мили                                                                                                    | общее<br>количество<br>часов<br>58<br>57<br>414                                                                                                    | ім), прошел (а) учеб-<br>Итоговая оценка<br>об хорошо<br>хорошо<br>хорошо<br>хорошо<br>хорошо<br>хорошо<br>хорошо<br>хорошо                                                                                                    |
| Ва время обучения сдал (а) зачеты, экзамены по следующим дисципл<br>ую (производственное обучение) и производственную практики<br>Наименование дисциплии (модулей),<br>видов практих<br>Основа арпоизми*а<br>Основа наронями*а<br>Основа наронями*а<br>Хранеше и переработка сельскоховійственной продукция<br>Хранеше и переработка сельскоховійственной продукция<br>Хранеше и переработка сельскоховійственной продукция<br>Селькозоващи (с. ж. нагначенной)<br>Селькозоващи (с. ж. нагначенной)<br>Селькозаронаюбщи (с. ж. нагначенной)                                                                                                    | иннам (модуля<br>общее<br>количество<br>часов<br>58<br>577<br>414<br>114<br>14<br>14<br>48                                                                                                    | им), прошел (а) учеб-<br>Итоговая оценка<br>об хорошо<br>хорошо<br>хорошо<br>хорошо<br>хорошо<br>хорошо<br>хорошо<br>хорошо<br>хорошо<br>хорошо                                                                                                    |
| Ва время обучения сдал (а) зачеты, экзамены по следующим дисципл<br>ую (производственное обучение) и производственную практики<br>Наименование дисциплии (модулей),<br>видов практик<br>Основа проими*<br>Основа проими*<br>Основа на роковия<br>Аранеше и переработа сельскоховійственной продукция<br>Уранеше и переработа сельскоховійственной продукция<br>Уранеше и переработа сельскоховійственной продукция<br>Селькомовици (с. к. назначенної<br>Селькомовици (с. к. назначенної<br>Селькомовици (с. к. назначенної<br>Селькомовици (с. к. назначенної<br>Селькомовици (с. к. назначенної<br>Селькомовици (с. к. назначенної)                                                                                                    | общее<br>количество<br>часов<br>58<br>577<br>414<br>114<br>14<br>14<br>14<br>134                                                                                                    | им), прошел (а) учеб-<br>Итоговая оценка<br>об хорошо<br>хорошо<br>хорошо<br>хорошо<br>хорошо<br>хорошо<br>хорошо<br>хорошо<br>хорошо<br>хорошо<br>хорошо<br>хорошо<br>хорошо                                                                                                    |
| Ва время обучения сдал (а) зачеты, экзамены по следующим дисципл<br>ую (производственное обучение) и производственную практики<br>Наименование дисциплии (модулей),<br>видов практик<br>Пробыва прокономи*<br>основа прокономи*<br>Основа прокономи*<br>Основа прокономи*<br>Данение и переработы сельскоховаютенной продукции<br>Хранение и переработы сельскоховаютенной продукции<br>Хранение и переработы сельскоховаютенной продукции<br>Хранение и переработы сельскоховаютенной продукции<br>Хранение и переработы сельскоховаютенной продукции<br>Сельхоманиные<br>Соглом технокото движения<br>Основа дорожното движения<br>Основа дорожното движения<br>Основа череченые                                                                                                    | общее<br>количество<br>часов<br>58<br>57<br>414<br>114<br>14<br>14<br>14<br>14<br>14<br>14<br>14<br>14<br>14<br>14<br>1                                                                                                    | им), прошел (а) учеб-<br>Итоговая оценка<br>об хорошо<br>хорошо<br>хорошо<br>хорошо<br>хорошо<br>хорошо<br>хорошо<br>хорошо<br>хорошо<br>хорошо<br>хорошо<br>хорошо<br>хорошо<br>хорошо<br>хорошо<br>хорошо<br>хорошо<br>хорошо                                                                                                    |
| Ва время обучения сдал (а) зачеты, экзамены по следующим дисципл<br>ую (производственное обучение) и производственную практики<br>Наименование дисциплии (модулей),<br>видов практик<br>Пробная пробота<br>Основа проими*<br>Основа и проими*<br>Основа и проими*<br>Основа и проими*<br>Сельхоховшины<br>Сельхоховшины<br>Сельхоховстоховшины<br>Сельхоховстоховстоховстохов<br>Сельхоховстоховст                                                                                                  | общее<br>количество<br>часов<br>58<br>57<br>414<br>114<br>14<br>14<br>14<br>14<br>14<br>14<br>14<br>14<br>14<br>14<br>1                                                                                                    | им), прошел (а) учеб-<br>Итоговая оценка<br>об хорошо<br>хорошо<br>хоро<br>хор                                                                                                    |
| Ва время обучения сдал (а) зачеты, экзамены по следующим дисципл<br>ую (производственное обучение) и производственную практики<br>Наименование дисциплии (модулей),<br>видов практик<br>Пробыва прокомита<br>основа прокомита<br>основа прокомита<br>разгори и визерибета селискохознаственной продукции<br>Тратори и визерибета селискохознаственной продукции<br>Тратори и визерибета селискохознаственной продукции<br>тратори и визерибета селискохознаственной продукции<br>Селькоманиинаеского обслуживания и ремонта машин<br>Окрана дуракето козніства<br>Основа дерокого хозніства<br>Основа дерокого хозніства<br>Основа дерокого хозніства<br>Основа дерокого хозніства<br>Основа дерокого хозніства<br>Основа дерокого хозніства<br>Основа дерокого хозніства<br>Основа дерокого хозніства<br>Основа дерокого хозніства<br>Основа дерокого хозніства<br>Основа на техновогни зчектромонтажных работ<br>Техническое черченые<br>Русский ямы:<br>Литература<br>История                                                                                                    | общее<br>количество<br>часов<br>58<br>577<br>414<br>44<br>48<br>78<br>90<br>134<br>60<br>40<br>130<br>130<br>130<br>130<br>130<br>130<br>130<br>130<br>130<br>13                                                                                                    | им), прошел (а) учеб-<br>Итоговая оценка<br><b>105</b> хорошо<br>хорошо<br>хоро<br>хор                                                                                                    |
| Ва время обучения сдал (а) зачеты, экзамены по следующим дисципл<br>ую (производственное обучение) и производственную практики<br>Наименование дисциплии (модулей),<br>видов практих<br>Пробыва проконо<br>основа прокономи*<br>основа и проими*<br>основа прокономи*<br>основа и проими*<br>основа и проими*<br>основа и проими*<br>основа и проими*<br>основа и проими*<br>основа и проими*<br>сельскомнати и переработа сельскохованственной продукции<br>уранение и исреработа сельскохованственной продукции<br>уранение и исреработа сельскохованственной продукции<br>уранение и исреработа сельскохованственной<br>основа и ререското созвітства<br>Основа и ререското ховніства<br>Основа и ререското ховніства<br>Основа и рересното уславном авотранспортного права<br>Правана дороженото дивсения основона авотранспортного права<br>Основа и ререското ховніства<br>Основа и ререското ховніства<br>Основа и рересника работ<br>Тахинескос черченике<br>Русский якак.<br>Литература<br>История<br>Часовски о общество<br>Основа Российского законодательства<br>Математика                                                                                                    | общее<br>количество<br>часов<br>58<br>577<br>114<br>14<br>14<br>14<br>14<br>14<br>14<br>14<br>14<br>14<br>14<br>14<br>14                                                                                                    | им), прошел (а) учеб-<br>Итоговая оценка<br><b>105</b> хорошо<br>хорошо<br>хоро<br>хор                                                                                                    |
| Ва время обучения сдал (а) зачеты, экзамены по следующим дисципл<br>ую (производственное обучение) и производственную практики<br>Наименование дисциплии (модулей),<br>видов практик<br>Пробыва прокота<br>Основа прокоми?<br>Основа прокоми?<br>Основа прокоми?<br>Основа прокоми?<br>Данение и переработа сельскоховаютенной продукции<br>Тратори и вликетия о ссложования и ремонта машин<br>Охрана пуда<br>Безпасност, дикестия о собщество<br>Основа прокото движения<br>Основа прокото движения<br>Основа прокото движения<br>Основа ферексото ховітства<br>Основа нерекесто ховітства<br>Основа нерекесто ховітства<br>Основа нерекесто ховітства<br>Основа реснікото законодательства<br>Математика<br>Математика<br>Основа Российского законодательства<br>Математика                                                                                                    | общее<br>количество<br>часов<br>58<br>577<br>414<br>114<br>114<br>114<br>114<br>114<br>114<br>114<br>114<br>1                                                                                                    | им), прошел (а) учеб-<br>Итоговая оценка<br>об хорошо<br>хорошо<br>хоро<br>хор                                                                                                    |
| Ва время обучения сдал (а) зачеты, экзамены по следующим дисципл<br>ую (производственное обучение) и производственную практики<br>Наименование дисциплии (модулей),<br>видов практик<br>Основа проими*<br>основа проими*<br>основа нарономи*<br>основа нарономи*<br>основа нарономобали (ск. нагначениой продукция*<br>трактори на полобали (ск. нагначениой<br>трактори на полобали (ск. нагначениой<br>Селькозовашины<br>Солькозовашины<br>Солькозароноста дикестия и деконта машин<br>Охрана пурла<br>Безопасност, дикесния и солова натотранспортного права<br>Правида дорожного дикесния о неконо натотранспортного права<br>Правида дорожного дикестия о солова натотранспортного права<br>Правида дорожного дикестия о слова натотранспортного права<br>Правида дорожного дикестия о солова натотранспортного права<br>Правида дорожного дикестия о слова натотранспортного права<br>Правида дорожного дикестия о солова натотранспортного права<br>Правида дорожного дикестия о слова натотранспортного права<br>Правида роскийского законодательства<br>Митематика<br>Митематика<br>Мизисания и укология физика                                                                                                    | общее<br>количество<br>часов<br>58<br>57<br>414<br>114<br>114<br>114<br>14<br>14<br>14<br>14<br>14<br>14<br>14<br>14                                                                                                    | <ul> <li>м), прошел (а) учеб-</li> <li>Итоговая оценка</li> <li>хорошо<br/>хорошо<br/>хоро<br/>хор</li></ul> |
| Ва время обучения сдал (а) зачеты, экзамены по следующим дисципл<br>ую (производственное обучение) и производственную практики<br>Наименование дисциплии (модулей),<br>видов практик<br>Основа произми?<br>Основа произми?<br>Основа на роковии<br>Основа на роковии<br>Основа на роковии<br>Основа на роковобщи (с. к. нагначению)<br>Трактори на полобили (с. к. нагначению)<br>Солхоховшины<br>Солхоховшины<br>Солхоховство<br>Солхов Российского законодательства<br>Митематика<br>Митематика<br>Митематика<br>Солхов ресонбского законодательства<br>Митематика<br>Физика<br>Солхов Боласности и жизнедеятельности                                                                                                    | общее<br>количество<br>часов<br>58<br>57<br>414<br>114<br>114<br>114<br>14<br>14<br>14<br>14<br>14<br>14<br>14<br>14                                                                                                    | им), прошел (а) учеб-<br>Итоговая оценка<br>об хорошо<br>хорошо<br>хоро<br>хор                                                                                                    |
| Ва время обучения сдал (а) зачеты, экзамены по следующим дисципл<br>ую (производственное обучение) и производственную практики<br>Наименование дисциплии (модулей),<br>видов практик<br>Пробная арбота<br>Основа проими*<br>основа нарономи*<br>основа нарономи*<br>основа нарономи*<br>основа черономобали (ск. налиачение)<br>Солкомомашины<br>Солкомомашины<br>Солкомомашины<br>Солкомомашинеского ободуживания и ремонта машин<br>Охрана пурла<br>Безопасност, динкетия и сновы автотранспортного права<br>Правная дорожного движения<br>Основа ферексого хозяйства<br>Основа черокето хозяйства<br>Основа черокето хозяйства<br>Основа черокето хозяйства<br>Основа ресейского законодательства<br>Математика<br>Митематика<br>Митематика<br>Митематика<br>Виология и укология<br>Физика<br>Основа сроистельного дела<br>Митема и кология<br>Физика<br>Основа строистельного дела<br>Митематика<br>Основа сроистельного дела<br>Митематика<br>Основа строистельного дела<br>Митематика<br>Основа строистельного дела<br>Митематика                                                                                                    | общее<br>количество<br>часов<br>58<br>57<br>57<br>414<br>114<br>114<br>114<br>114<br>14<br>14<br>14<br>14<br>14<br>14<br>1                                                                                                    | им), прошел (а) учеб-<br>Итоговая оценка<br>об хорошо<br>хорошо<br>хоро<br>хор                                                                                                    |
| Ва время обучения сдал (а) зачеты, экзамены по следующим дисципл<br>ую (производственное обучение) и производственную практики<br>Наименование дисциплии (модулей),<br>видов практик<br>Пробная добота<br>Основа ароикии*<br>Солкомовании с спискохонкистенной продукции<br>Трактори и вломобши (ск. нагначениой<br>трактори и вломобши (ск. нагначениой<br>Солкомовании с спискохонкистенной продукции<br>Хранение и переработка сспискохонкистенной продукции<br>Трактори и вломобши (ск. нагначениой<br>Солкомо доржеского собщество<br>Основа чронеского общество<br>Основа чронеского холкиства<br>Солкомо сранеского холкиства<br>Солкомо сранеского холкиства<br>Солкомо раснереского холкиства<br>Правила доржного движения<br>Основа феререского холкиства<br>Математика<br>Математика<br>Математика<br>Митематика<br>Митематика<br>Физика<br>Химия<br>Биология и экология механизированных работ<br>Осново строительного дела<br>Мизоратика<br>Математика<br>Основа строительного дела<br>Математика<br>Основа строительного дела<br>Математика<br>Основа строительного дела<br>Правила строительного дела<br>Соловоно строительного дела<br>Организация и технология механизированных работ                                                                                                    | иннам (модуля<br>общее<br>количество<br>часов<br>58<br>57<br>414<br>114<br>114<br>114<br>114<br>114<br>114<br>114<br>114<br>11                                                                                                    | им), прошел (а) учеб-<br>Итоговая оценка<br>об хорошо<br>хорошо<br>хоро<br>хор                                                                                                    |
| Ва время обучения сдал (а) зачеты, экзамены по следующим дисципл<br>ую (производственное обучение) и производственную практики<br>Наименование дисциплии (модулей),<br>видов практих<br>Пробная работа<br>Основы ароихим*а<br>основа нароихим*а<br>основа нароихобщи (с. к. начаченно)*<br>Солкомовании с спискохонкіственной продукция*<br>трактори на полобщи (с. к. начаченно)*<br>Солкомовании с спискохонкіственной продукция*<br>трактори на полобщи (с. к. начаченно)*<br>Солкомовании с спискохонкіственной продукция*<br>трактори на полобщи (с. к. начаченно)*<br>Солкомование состо осодуживания и реконта машин<br>Охрана труда<br>Болови среднеского создітства<br>Основа фермеского хозніства<br>Основа фермеского хозніства<br>Основа фермереского хозніства<br>Математика<br>Математика<br>Математика<br>Математика<br>Математика<br>Математика<br>Основа сроительного дела<br>Пиформатика<br>Организация и технология механизированных работ<br>Тахмолого промесково порочества<br>Основан сроительного дела<br>Пиформатика<br>Организация и технология механизированных работ<br>Тахмология полька работы<br>Основан ороисонального порчества                                                                                                    | инам (модуля<br>общее<br>количество<br>часов<br>58<br>57<br>414<br>114<br>114<br>114<br>114<br>114<br>114<br>114<br>114<br>11                                                                                                    | им), прошел (а) учеб-<br>Итоговая оценка<br>об<br>хорошо<br>хорошо                                                                                                    |
| Ва время обучения сдал (а) зачеты, экзамены по следующим дисциплу<br>ую (производственное обучение) и производственную практики<br>Наименование дисциплии (модулей),<br>видов практик<br>Основа ароикии*<br>Основа нароики*<br>Основа нароики*<br>Основа нароики*<br>Основа нароикобщи (с. к. начачения)<br>Салкоманины<br>Салкоманины<br>Салкоманины<br>Салкоманины<br>Салкоманины<br>Солкоманины<br>Солкоманины<br>Солкоманины<br>Салкоманины<br>Салкоман | инам (модуля<br>общее<br>количество<br>часов<br>58<br>57<br>414<br>114<br>114<br>14<br>14<br>14<br>14<br>14<br>14<br>14<br>14<br>14                                                                                                    | им), прошел (а) учеб-<br>Итоговая оценка<br>об хорошо<br>хорошо<br>хорошо                                                                                                    |
| Ка время обучения сдал (а) зачеты, экзамены по следующим дисципл<br>ую (производственное обучение) и производственную практики<br>Иналиенование дисциплии (модулей),<br>видов практик<br>02 03 06<br>Солова агропомие <sup>6</sup><br>Хранетие и переаботка селскохожителенной продукция<br>Тракторы и автомобили (с-х. пазначения)<br>Солкома апропеработка селскохожителенной продукция<br>Тракторы и автомобили (с-х. пазначения)<br>Селкома пехнонеского обслуживания и ремонта машин<br>Окрана трупа<br>Безопасноть дияжения и основы автотранспортного права<br>Безопасноть дияжения и основы автотранспортного права<br>Безопасноть дияжения и основы автотранспортного права<br>Безопасноть дияжения и основы автотранспортного права<br>Правила дорожного дияжения<br>Основы техноногия изсктромонтажных работ<br>Техническое черчение<br>Руссий язык<br>Интерия<br>Человек и общество<br>Основы технология изсктромонтажных работ<br>Техническое черчение<br>Руссий язык<br>Математика<br>Физича<br>Химия<br>Бизоагии и экология<br>Физичасан культура<br>Основы профессионального и наканиярованных работ<br>Культура мололого дайжено<br>Соловы профессионального ториества<br>Ветонального сразования образовательное учреждение пачальное<br>г.Солетк Кировской облакования Одофессиональное учреждения начальное<br>г.Солетк Кировской облакование упреждения начальное                                                                                                    | нинам (модуля<br>количество<br>убличество<br>убли<br>убли<br>убличество<br>убли<br>убли<br>убли<br>убли<br>убли<br>убли<br>убли<br>убли | им), прошел (а) учеб-<br>Итоговая оценка<br>об<br>хорошо<br>хорошо<br>хоро<br>хор                                                                                                    |
| Ва время обучения сдал (а) зачеты, экзамены по следующим дисципл<br>ую (производственное обучение) и производственную практико<br>и производственное обучение) и производственную практико<br>практик практико<br>практикование дисциплии (модулей),<br>диов практикование спискомо вистикование продукция<br>тратори и влижения и соком авторавспортного права<br>Практира и влижения и соком авторавспортного права<br>Практира и влижения и соком авторавспортного права<br>Практира и влижения и соком авторавспортного права<br>Практира и влижения и соком авторавспортного права<br>Практира и влижения и соком авторавспортного права<br>Правида арожного дивство<br>Основа фремсекото холяйства<br>Селона фремсекото холяйства<br>Правида арожного дивство<br>Основа ресенското холяйства<br>Правида у и соком авторавспортного права<br>Правида арожного дивство<br>Основа ресенското холяйства<br>Математика<br>Титаратура<br>Волости и зокология масаницированных работ<br>Саторафия<br>Основан сроительного дае<br>Правиция и технология масанинированных работ<br>Саторафоратия<br>Полона проссенсивального порчества<br>Валати и изовотия<br>Праниская и укаратие право порчества<br>Полона происсы правотельства<br>Саторафия<br>Основан сроительного дае<br>Патора и зоколого работела<br>Саторафоратия<br>Соколок покаса работела<br>Полона проссеновального порчества<br>Валати и изовотия масанинированных работ<br>Саторафоратия и соколого порчества<br>Саторафоратия и соколого порчества<br>Полона проссеновального порчества<br>Полона порсесновального порчества<br>Валати и соколого работела<br>Полона порсесновального порчества<br>Полона порсесновального порчеств                                                                                                    | иннам (модуля<br>общее<br>количество<br>часов<br>575<br>577<br>414<br>114<br>114<br>114<br>114<br>114<br>114<br>114<br>114<br>1                                                                                                    | ам), прошел (а) учеб-<br>Итоговая оценяа<br>об хорошо<br>хорошо<br>хорош<br>хорошо<br>хорош<br>хорошо<br>хорошо<br>хоро<br>хор                                                                                                    |
| За время обучения сдал (а) зачеты, экзамены по следующим дисциплу<br>ую (производственное обучение) и производственную практики<br>илов практик<br>Побща работа<br>Солова артомобщи (с изпичения)<br>Основа артомобщи (с изпичения)<br>Салкомарание и переработа сельскоховийствичения<br>Тратори и пакиелия сельскоховийстви праукции<br>Тратори и пакиелия сельскоховийствичения<br>Салкомацина<br>Солова формобщи (с изпичения)<br>Салкомарание и переработа сельскоховийствичения<br>Салкомарание и испозы автогранспортного права<br>Правида дорожного дивсения<br>Солова формесого хозяйства<br>Солова феререского хозяйства<br>Солова феререского хозяйства<br>Солова становости и изовоти жизна, работ<br>Солова феререского хозяйства<br>Солова феререского хозяйства<br>Солова феререского хозяйства<br>Солова феререского хозяйства<br>Солова феререского хозяйства<br>Солова феререского хозяйства<br>Солова феререского хозяйства<br>Солова феререского хозяйства<br>Солова феререского хозяйства<br>Солова сроотельного дела<br>Солова сроотельного сорововательности и технолого<br>Солова сроотельного сорововательности и профессиональное училище медер<br>солетск Киродской оба.<br>Солетск Киродской оба.<br>Солетск Киродской                                                                                                    | общее<br>количество<br>90<br>58<br>577<br>41<br>414<br>44<br>78<br>90<br>134<br>60<br>40<br>40<br>200<br>150<br>200<br>150<br>200<br>220<br>210<br>210<br>210<br>210<br>210<br>210<br>210<br>21                                                                                                    | им), прошел (а) учеб-<br>Итоговая оценка<br>об хорошо<br>хорошо<br>хорош<br>хорошо<br>хорошо<br>хорошо<br>хорошо<br>хорошо<br>хорошо<br>хорошо<br>хор                                                                                                    |

#### Краткое руководство пользователя

|               | and the second second se | . up                                                                                   |
|---------------|----------------------------------------------------------------------------------------------------|----------------------------------------------------------------------------------------|
| P             | оссийская федерация<br>Свилетельство                                                                                                    | Рашанная Голизаративниой аттестационной комиссии                                       |
| об            | уровне квалификации                                                                                                    | Гешением Государственной агтестационной комиссии                                       |
| Выдано        | Соловьеву                                                                                                    | от «_23_» Г7 мая _2011 года                                                            |
|               | Алексею                                                                                                    | присвоена квалификация                                                                 |
| -             | Николаевичу                                                                                                    | Электрогазосварщик третьего разряда                                                    |
| Государстве   | нное образовательное учреждение                                                                                                    |                                                                                        |
| начального    | профессионального образования                                                                                                    |                                                                                        |
| mΠnort        | образовательного упределия                                                                                                    | A Marian A                                                                             |
|               | reconstruction and the                                                                                                    |                                                                                        |
| у             | Кироракой обл                                                                                                    | - Aller                                                                                |
|               | Кировской обл.                                                                                                    | Председатель Государственной годиной в В.Н. Бурков                                     |
| Регистрацион  | ный №2794С6                                                                                                    | Руководитель образователь-<br>ного учреждения (подпись) уз В. Коник<br>(и. с. фанклия) |
| Дата выдачи - | га 2011_года                                                                                                    |                                                                                        |
|               | 00 CKA 0000000                                                                                                    | м.п.                                                                                   |

| Серия и номер <u>43 СКА 0000125</u> с7 Регистр                                                                                                    | рационный № _                                                                                                    | 2794 66                                                                                                    |
|----------------------------------------------------------------------------------------------------|----------------------------------------------------------------------------------------------------|----------------------------------------------------------------------------------------------------|
| выдано Соловьеву                                                                                                    |                                                                                                    |                                                                                                    |
| Алексею<br>(ава)<br>Николдерник                                                                                                    |                                                                                                    |                                                                                                    |
| _ 28 с4 ноября 1991 гс5 д.Журав.                                                                                                    | ли Орловского                                                                                                    | р-на                                                                                                    |
| Государственное образовательное у                                                                                                    | чреждение                                                                                                    |                                                                                                    |
| начального профессионального об                                                                                                    | бразования                                                                                                    |                                                                                                    |
| профессионалися<br>г.Орлов                                                                                                    | IS                                                                                                    |                                                                                                    |
| Кировской обл.                                                                                                    | 22<br>t                                                                                                    |                                                                                                    |
|                                                                                                    | 23 <b>17</b> M                                                                                                    | as 2011                                                                                                    |
| ешением государственной аттестационной комиссии от «                                                                                                    |                                                                                                    |                                                                                                    |
| присвоена квалификация _электрогазосварщик третьего                                                                                                    | разряда                                                                                                    |                                                                                                    |
|                                                                                                    |                                                                                                    |                                                                                                    |
|                                                                                                    |                                                                                                    |                                                                                                    |
|                                                                                                    |                                                                                                    |                                                                                                    |
|                                                                                                    |                                                                                                    | and the second second se                                                                                                    |
| Іредыдущий документ об образовании 2009 с10                                                                                                    | АБ с11 №                                                                                                    | 7528901 <b>с12</b><br>6 образования)                                                                                                    |
| Іредыдущий документ об образовании 2009 с10<br>с9 Аттестат об основном общем обр<br>самонование доуметто об образования                                                                                                    | АБ с11 №<br>(серат. 1 мунента с<br>разовании                                                                                                    | 7528901 <b>с12</b><br>б образовании)                                                                                                    |
| Іредыдущий документ об образовании 2009 сто<br>(то окончание)<br>сод Аттестат об основном общем обр<br>(макистокание маунеть об образование)                                                                                                    | АБ С11 №<br>(серн. мунента с<br>азовании                                                                                                    | 7528901 C12<br>6 образовании)                                                                                                    |
| Предыдущий документ об образовании 2009 сто<br>(то окончание)<br>Со Аттестат об основном общем обр<br>(зависование лиушеть об образование)                                                                                                    | АБ стр. №<br>(сери узмента с<br>разовании                                                                                                    | 7528901 <b>C12</b>                                                                                                    |
| Предыдущий документ об образовании. 2009 610<br>(та компонент)<br>с9 Аттестат об основном общем обр<br>(оконсемание инструмент об образование)                                                                                                    | АБ сті №<br>(сери.<br>вазовании                                                                                                    | 7528901 <b>C12</b>                                                                                                    |
| Іредыдущий документ об образовании 2009 (10)<br>(то константика)<br>сор Аттестат об основном общем обр<br>(константика)<br>(оконстантика)                                                                                                    | АБ сті мумета (<br>азовании                                                                                                    | 7528901 C12                                                                                                    |
| Предыдущий документ об образовании 2009 (10)<br>(головото об основном общем обр<br>(оконсоние и исклопедии)<br>(аконсоние и исклопедии)<br>За время обучения сдал (а) зачеты, экзамены по следующим диск                                                                                                    | АБ 611 №<br>сери. Страновании                                                                                                    | 7528901 <b>12</b><br>6 образования)<br>м), прошел (а) учей                                                                                                    |
| Іредыдущий документ об образовании 2000 00<br>Ста изволята<br>Образовании 2000 00<br>Образования 2000 00<br>Образования и составлять и следующим дист<br>умо (производственное обучения) и производственную практики, г                                                                                                    | АБ сті денни<br>азованни<br>иплинам (модуля<br>осударственную (г                                                                                                    | 7528901 (12<br>6 абразованова)<br>м), прошел (а) учен<br>ггоговую) аттестаци                                                                                                    |
| Тредыдущий документ об образовании 2000 об<br>Со иментали об основном общем обр<br>со Аттестат об основном общем обр<br>симинивание докумены, экзамены по следующим дист<br>умо (производственное обучение) и производственную практики, г<br>Наименование дисциплии (модулей), видов практик<br>и госудовственное биторозов) литестация                                                                                                    | АБ стр. до до до до до до до до до до до до до                                                                                                    | 7528901 [12]<br>6 обрановании)<br>м), прошел (а) учен<br>ггоговую) аттестаци<br>Итоговая оценка                                                                                                    |
| Тредыдущий документ об образовании 2009 (Столоника) (Отолоника)  Сотолоника  Сотолоника          | АБ страновании<br>азовании<br>иплинам (модуля<br>осударственную (л<br>общее<br>количество<br>часов                                                                                                    | 7528901 (12<br>6) обранования<br>м), прошел (а) учен<br>ггоговур) аттестаци<br>Итоговая оценка<br>05 хорнио                                                                                                    |
| Тредыдущий документ об образовании 2000 от<br>Силиничина  Образовании 2000 от<br>Силиничина  Образовании 2000 от<br>Образование исследование исследование и исследование и исследование и исследование и исследование и исследование исследование исследование исследование и исследование и       | АБ сті де дення и сороди и сороди и со                                                                                                    | 7528901 [12]<br>6 обрановании)<br>(м), прошел (а) учен<br>готоговую) аттестаци<br>Итоговая оценка<br>05 хорошо<br>хорошо<br>хорошо<br>хорошо<br>хорошо<br>хорошо<br>хорошо                                                                                                    |
| Тредыдущий документ об образовании 2009 (Силиники)  Оталиники  Завремя обучения сдал (а) зачеты, экзамены по следующим диси  ва время обучения сдал (а) зачеты, экзамены по следующим диси  натехнование дисциплии (модулей), видов практики, г  Натехненование дисциплии (модулей), видов практики, г  Пробяая работа Пробяая работа Посмон рачновы минае пробята Посмон начине и посмон и посмон и по         | АБ сті де доказання<br>азованния<br>азованния<br>осударственную (л<br>Общее<br>количество<br>часов<br>часовання<br>осударственную (л<br>осударственную (л                                                                                                    | 7528901 [12]<br>обфикализично (а) учей<br>птоговую) аттестаци<br>Итоговая оценка<br>об хорнио<br>хорнио<br>хорнио<br>хорнио<br>хорнио                                                                                                    |
| Тредыдущий документ об образовании <u>2000</u>                                                                                                    | АБ сті денна (модуля<br>азовании<br>виплинам (модуля<br>создарственную (л<br>осударственную (л<br>общее<br>количество<br>часов<br>обще<br>од<br>30<br>30<br>30<br>30<br>30<br>30<br>30<br>30<br>30<br>30                                                                                                    | 7528901 [12]<br>6 обрановании<br>м), прошел (а) уче<br>ггоговую) аттестаци<br>Итоговая оценка<br>5 хорчно<br>хорчно<br>хорчно<br>хорчно<br>хорчно<br>хорчно<br>хорчно<br>хорчно                                                                                                    |
| редыдущий документ об образовании <u>2009</u><br>• Concentration of Concentration of Concentratio | АБ СТІ де<br>дозвании<br>азовании<br>сиплинам (модуля<br>осударственную (л<br>общее<br>количество<br>часов<br>04 аг<br>30<br>25<br>16<br>25<br>16<br>5<br>210                                                                                                    | 7528901 [12]<br>6 обрановании (1) учее<br>готоговая оценка<br>Итоговая оценка<br>05 хороно<br>хороно<br>хороно<br>хороно<br>хороно<br>хороно<br>хороно                                                                                                    |
| рельдущий документ об образовании 2000 Силинии<br>103 Атестат об сисивном обласовании<br>Силинии и и и и и и и и и и и и и и и и и                                                                                                     | АБ СТР. 2003 аумент и<br>азовании<br>азовании<br>осударственную (л<br>общее<br>количество<br>часов<br>общее<br>сосударственную (л<br>общее<br>сосударственную (л<br>общее<br>засов<br>общее<br>засов<br>общее<br>сосударственную (л<br>общее<br>засов<br>общее<br>сосударственную (л<br>общее<br>засов<br>общее<br>сосударственную (л<br>общее<br>засов<br>общее<br>сосударственную (л<br>общее<br>сосударственную (л<br>общее<br>сосударственноство)<br>сосударственноственноство<br>сосударственноство<br>сосударство<br>сосударство<br>сосударство<br>сосуда<br>сосударство<br>сосударство<br>сосуда<br>сосудар | Тронен (а) уче           м), прошел (а) уче           тоговки оценка           Формонали (а) уче           Итоговки оценка           об           хорошо хорошо хорошо хорошо хорошо хорошо хорошо хорошо                                                                                                    |
| 1022.000       2000       Current of of passonanu current of of passonanu current of of passonanu current of of passonanu current of of passonanu current of of passonanu current of of passonanu current current of of passonanu current of of passonanu current of of passonanu current of of passonanu current of of passonanu current of of passonanu current of of passonanu current of of passonanu current of of passonanu current of of passonanu current of of passonanu current of passonanu current of passona                                                         | АБ СТР. 2003 ауния и<br>азовании<br>азовании<br>осударственную (л<br>осударственную (л<br>осударственно) (л<br>осударственно) (л<br>осуда) (л<br>осуда) (л<br>осударственно) (л<br>осуда)                                                                                                    | 7528901 (12<br>6) обрановании<br>м), прошел (а) учен<br>ггоговки оценка<br>05 хорошо<br>хорошо<br>хорошо<br>хорошо<br>хорошо<br>хорошо<br>хорошо<br>хорошо                                                                                                    |
| предыдущий документ об образовании       2000 000000000000000000000000000000000                                                                                                    | АБ СТР. 2008.<br>социальная (модуля<br>азовании<br>виплиная (модуля<br>осударственную (л<br>осударственную (л<br>осуда)                                                                                                    | 7528901         12           обфикложении)         14           м), прошел (а) учен<br>гоголовую) аттестация         учен<br>итоговая оценка           05         хорошо<br>хорошо<br>хорошо<br>хорошо<br>хорошо                                                                                                    |
| предыдущий документ об образовании       2000 (Силинания)         • От сесто Сисовенско сисовенско сисовенско                                                                          | АБСТО В Социст Социальные состать состать сос                                                                                                    | 7528901 (12<br>6 обрановании)<br>(2) обрановании)<br>(2) обрановании)<br>(2) обрановании<br>(2) обрановании |
| релидущий документ об образовании                                                                                                    | АБ СТР. 2003 армент<br>азовании<br>азовании<br>осударственную (л<br>Общество<br>часов<br>осударственную (л<br>Общество<br>часов<br>осударственную (л<br>осударственную (л<br>осударственноственноственн                                                                                                    | 2528901         12           6 ображавший         1           ма), прошел (а) учен<br>гоголуро) аттестаци         1           Итоговая оценка         1           05         хорошо<br>хорошо<br>хорошо<br>хорошо<br>хорошо<br>хорошо<br>хорошо           хорошо<br>хорошо<br>хорошо                                                                                                    |
| 10200000000000000000000000000000000000                                                                                                    | АБ СТР. 2008.<br>арадиания<br>арадиания<br>арадиа                                                                                                    | 7528901 (12<br>6) обрановании)<br>м), прошел (а) уче<br>ггоговую) аттестаци<br>Итоговая оценка<br>(5) хорчно<br>хорчно<br>хорчно<br>хорчно<br>хорчно<br>хорчно<br>хорчно<br>хорчно<br>хорчно                                                                                                    |
| Partners       Partners         Partners       Partners         Partn                                                                                                    | АБ СТР. 2008.<br>Социальная (модуля<br>азовании<br>виплиная (модуля<br>создарственную (и<br>Собщее<br>количество<br>часов<br>об<br>25<br>25<br>16<br>23<br>20<br>631                                                                                                    | 7528901 (12<br>6 обрановании)<br>м), прошел (а) учен<br>игоговая оценка<br>05 хорошо<br>хорошо<br>хорошо<br>хорошо                                                                                                    |
|                                                                                                    | Общее<br>количество<br>часов<br>осударственную (л<br>общее<br>количество<br>часов<br>общее<br>соз<br>25<br>25<br>210<br>631                                                                                                    | 7528901 (12<br>6 обранования)<br>м), прошел (а) учен<br>ггоголуко) аттестаци<br>Итоговая оценка<br>05 хорнно<br>хорнно<br>хорнно<br>хорнно<br>хорнно<br>хорнно<br>хорнно<br>хорнно                                                                                                    |
|                                                                                                    | АБ СТР. 2003 лучения<br>азовании<br>азовании<br>сосударственную (и<br>Собщее<br>количество<br>часов<br>Собщее<br>соо<br>соо<br>соо<br>соо<br>соо<br>соо<br>соо<br>с                                                                                                    | 7528901         12           6 обранования         1           1         1           1         1           1         1           1         1           1         1           1         1           1         1           1         1           1         1           1         1           1         1           1         1           1         1           1         1           1         1           1         1           1         1           1         1           1         1           1         1           1         1           1         1           1         1           1         1           1         1           1         1           1         1           1         1           1         1           1         1           1         1           1         1           1         1           1                                                                                                    |
| 1       200 (1)         1       2         1       2         1       2         1       2         1       2         1       2         1       2         1       2         1       2         1       2         1       2         2       2         2       2         2       2         2       2         2       2         2       2         2       2         2       2         2       2         2       2         2       2         2       2         2       2         3       2         3       2         3       3         3       3         3       3         3       3         3       3         3       3         3       3         3       3         3       3         3       3         4       3                                                                                                    | АБ СТР. 2003 лучени и и и и и и и и и и и и и и и и и и                                                                                                     | 2528901         12           6 обранования         3           ма), прошел (а) учей         учей           Итоговкая оценка         3           05         хорошо хорошо хорошо хорошо хорошо хорошо хорошо хорошо хорошо хорошо                                                                                                    |
| Processing and a second second s                                               | АБОЗАНИИ<br>ВИПЛИНАМ (МОДУЛЯ<br>ОСУДАРСТВИНИК<br>ОСУДАРСТВИНИКА<br>ОСУДАРСТВИНИК<br>ОСУДАРСТВИНИК<br>ОСУДАРСТВИИ<br>ОСУДАРСТВИИ<br>ОСОДАРСТВИИ<br>ОСОДАРСТВИ<br>ОСОДАРСТВИ<br>ОСОДАРСТВИЛИ<br>ОСОДАРСТВИ<br>ОСОДА<br>ОСОДА<br>ОСОДАЛИ                                                                                                    | 7528901 (12<br>обфилоникана)<br>м), прошел (а) учен<br>гогопоую) аттестация<br>Итоговая оценка<br>(5) хорошо<br>хорошо<br>хорошо<br>хорошо                                                                                                    |
|                                                                                                    | Следовании<br>азования<br>азования<br>содарственную (и<br>осударственную (и<br>осударственную (и                                                                                                    | 7528901 (12<br>обранования)<br>м), прошел (а) учен<br>ггоговую) аттестация<br>Итоговая оценка<br>об<br>хороно<br>хороно<br>хороно<br>хороно<br>хороно<br>хороно<br>хороно<br>хороно<br>хороно<br>хороно<br>хороно                                                                                                    |